## 18 - 20 JUNHO

PRIMEIRO CAMPEONATO MUNDIAL DE MOUNTAIN TRAIL ARTIFICIAL

**yne**hundred<sup>®</sup>

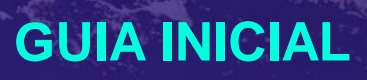

## 

## Definição

A Corrida Artifical é um evento em que os participantes usam seus movimentos permitidos (corrida e caminhada) para movimentar seus seres "artificiais", simulando os esforços de correr fisicamente um percurso de forma remota.

"

IDERU é um dos primeiros aplicativos que usam a Inteligência Artificial para reconhecer os padrões de movimento do corredor e simular artificialmente a corrida no percurso de forma remota.

Mário Lacerda – Cofundador do IDERU

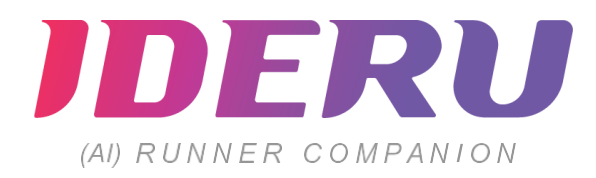

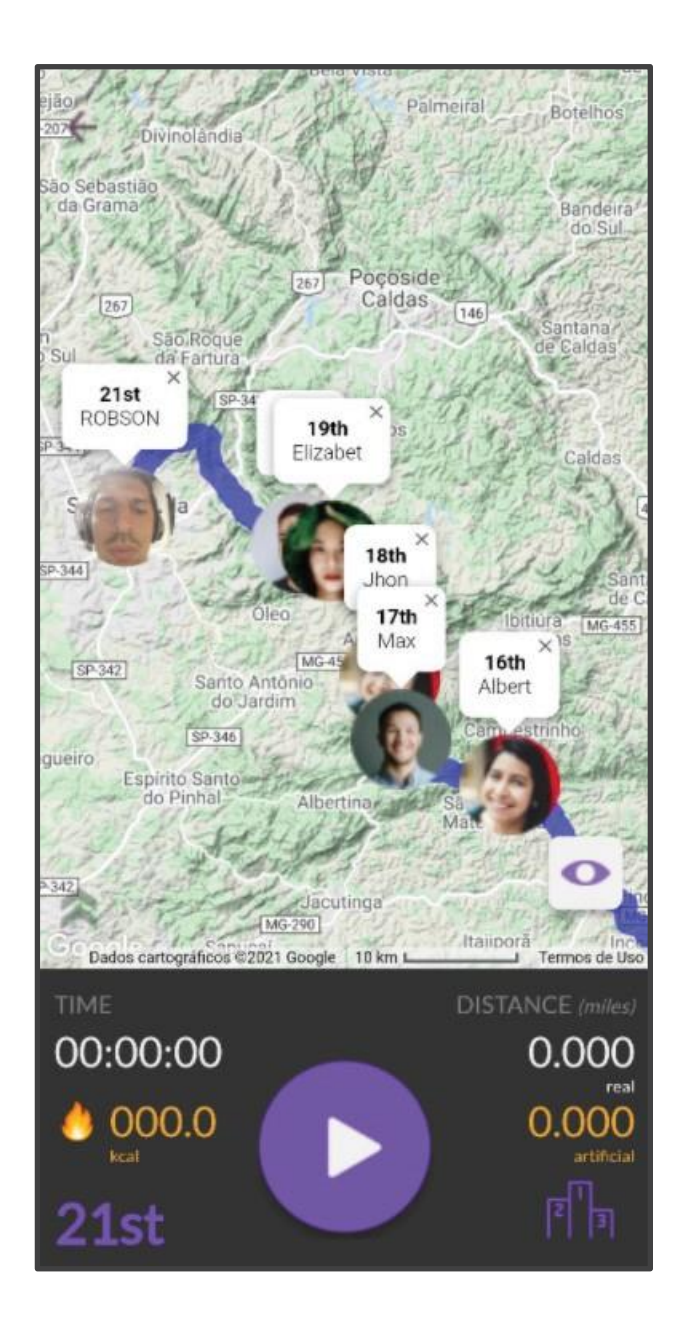

## **IDERU**

1)Analisa os dados gerados do usuário durante o uso do aplicativo, aberto em "primeiro plano" com a tela do celular "LIGADA" e em modo "JOGO".

2)Armazena os dados gerados do usuário e, uma vez que tenha conexão com a internet, os exporta para a nuvem.

3)Valida os dados gerados do usuário se o celular estiver ligado à braçadeira do usuário.

ALGUNS EXEMPLOS DE BRAÇADEIRAS ACEITAS: www.runnersworld.com/gear/g24520820/armbands-for-phone/)

4)Valida os dados únicos gerados do usuário se o usuário e somente esse usuário estiver caminhando ou correndo.

5)Consolida ou rejeita os dados válidos se considerar que:

- a) o usuário não fixou o celular na braçadeira
- b) o usuário não correu ou caminhou
- c) outro usuário gerou os dados
- d) o movimento não é reconhecido

6)Considera a altimetria do percurso da corrida e computa a distância artificial percorrida.

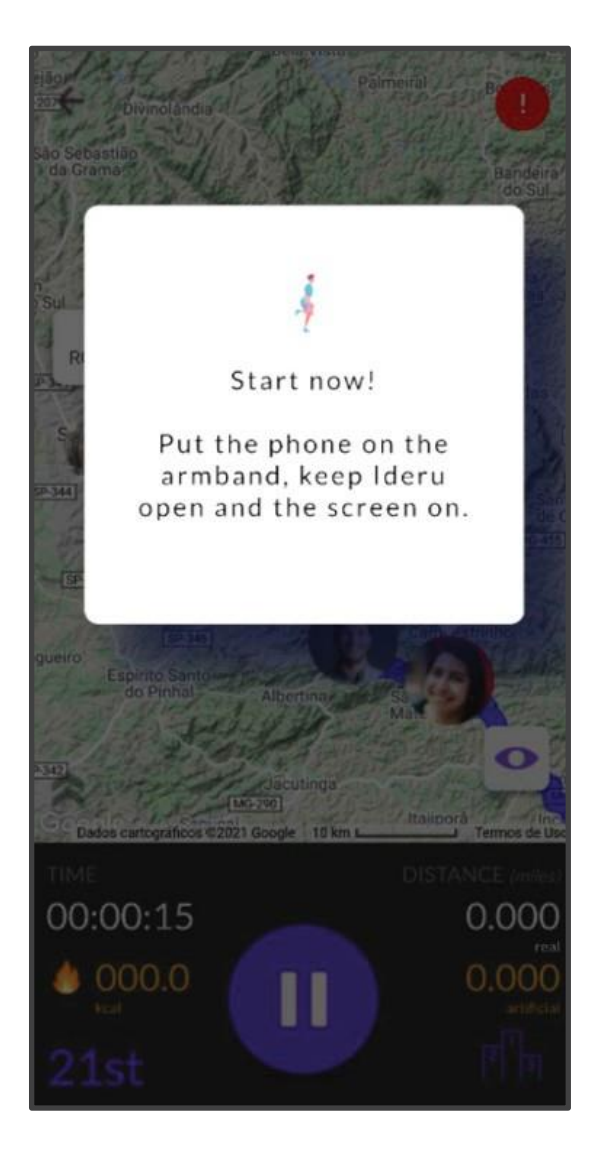

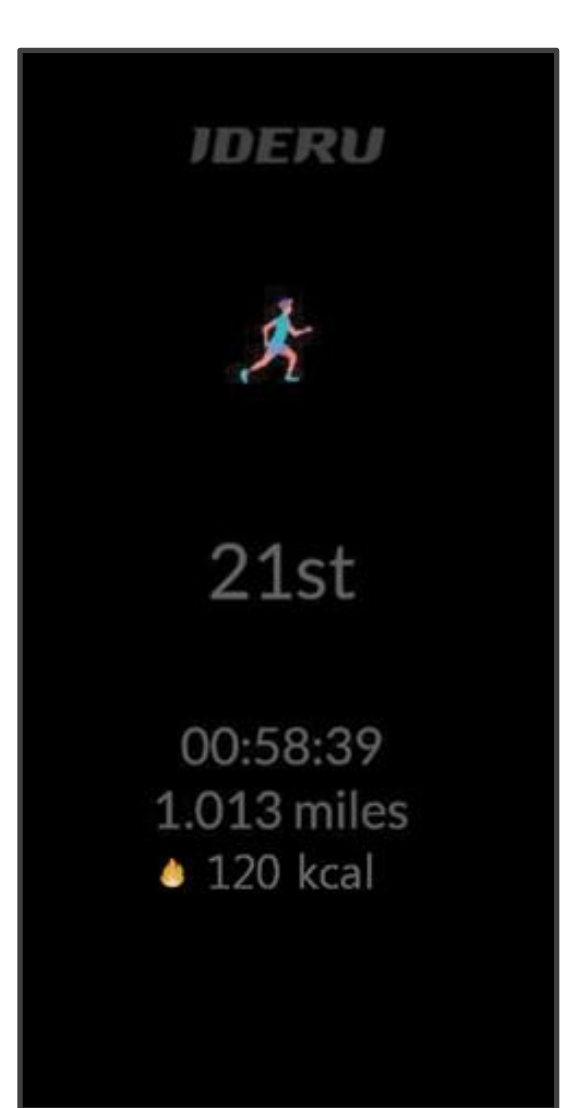

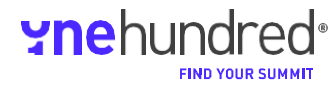

## **IDERU**

IDERU usa a Fórmula de Energia para calcular a quantidade de energia necessária para correr uma Distância Artificial e somar ou descontá-la sobre a Distância Real de cada corredor.

### Distância Artificial Vs. Distância Real

Em uma Corrida Artificial, IDERU calcula a Distância Artificial (AD) do corredor em intervalos de 5 minutos, considerando os seguintes parâmetros:

1) Distância Real: distância calculada com uso dos dados de GPS do usuário

2)Penalidades: um fator que reduz a distância devido a movimentos não reconhecidos

**3)Compensação de Altimetria:** um fator que adiciona ou subtrai a distância devido à altimetria do percurso.

A fórmula que calcula a Distância Artificial é:

Distância Artificial = Distância Real + (Penalidades +/- Compensação de

Altimetria); ou, abreviando:

### AD = RD + (P + / -AC)

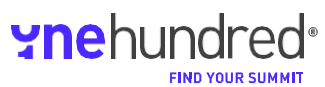

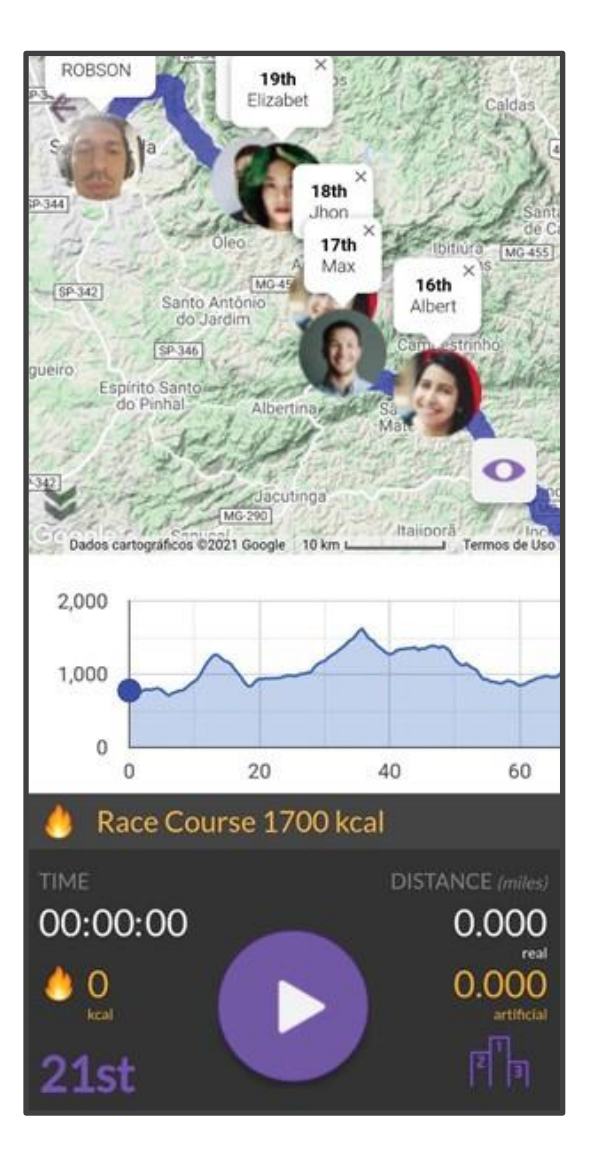

## 

## Guia Rápido de Referência

Para utilizar o IDERU, siga os passos abaixo:

- 1) Faça o login no Site do IDERU Race Director
- 2) Crie uma Corrida
- 3) Carregue um KML com seu percurso de corrida
- 4) Carregue uma lista de corredores que você convidará

IDERU enviará um código único para cada e-mail. Depois, cada corredor precisará fazer o seguinte para instalar o aplicativo IDERU.

- 1) Abra o e-mail de convite.
- 2) Baixe o aplicativo IDERU do Google Play ou da App Store
- 3) Clique no link do e-mail
- 4) Leia o QR Code ou copie e cole o código no aplicativo
- 5) Escolha a corrida que você quer participar (em caso de mais de uma)
- 6) Um usuário só pode correr uma corrida por vez
- 7) Faça o check-in em sua corrida com antecedência mínima de 24 horas
- 8) Acesse a tela principal
- 9) Coloque o celular em uma braçadeira
- 10) Aperte "Play" na tela principal do aplicativo
- 11) Não feche o aplicativo até que você esteja pronto para "sair" da corrida
- 12)Uma vez que o corredor esteja próximo da internet, aguarde o aplicativo carregar os dados de sua corrida

## Guia de Instalação do IDERU

1) REQUISITOS DE SISTEMA OPERACIONAL

CIOECUD

O aplicativo IDERU está disponível nas seguintes plataformas e Sistemas Operacionais:

Para abaixar o aplicativo IDERU, você deve escolher a loja de aplicativos de sua preferência (Play Store > ou App Store >) e buscar por IDERU , baixar e instalar.

2) ESCOLHA DE IDIOMA

Uma vez que você instale o aplicativo, você deve escolher um dos idiomas disponibilizados como seu idioma principal.

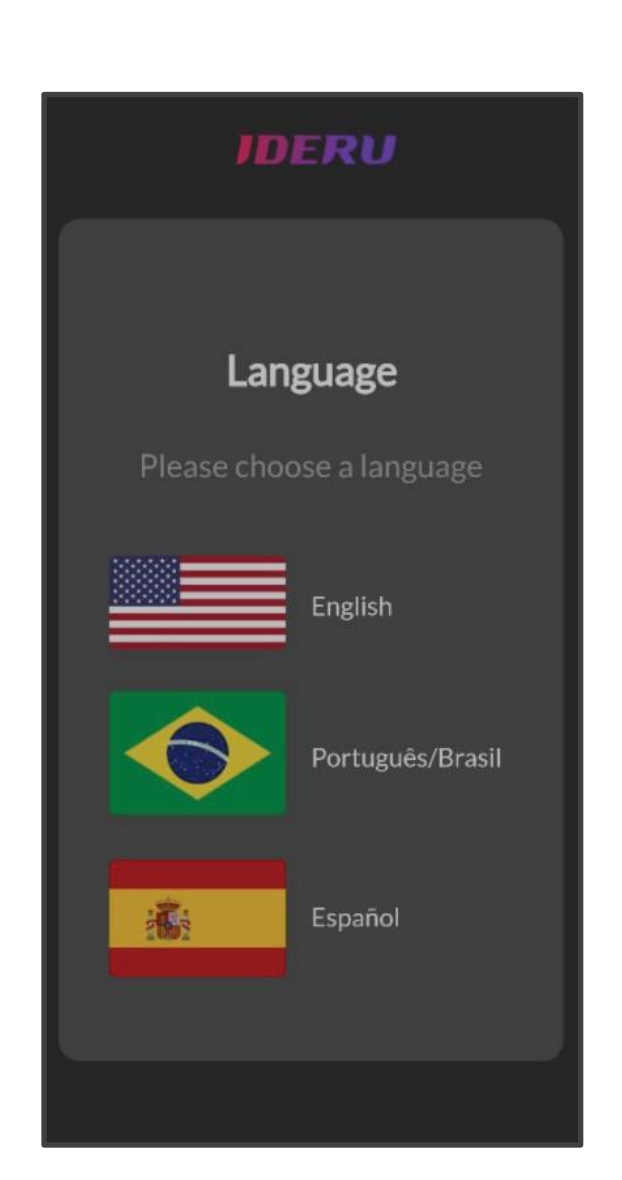

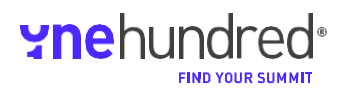

# Guia de Instalação do IDERU

### 3) QR CODE

IDERU é um aplicativo por convite. Para participar de qualquer corrida, os usuários devem:

a)Ter recebido um e-mail de convite ou e-mail do diretor da prova com um código de participação

b)Se o e-mail for um convite, seguir as instruções para garantir sua participação (Taxa de inscrição, etc...)

c)Se o e-mail for um código de participação, clicar no link e leia o QR Code utilizando o aplicativo.

d)Uma vez que os usuários cliquem no link, eles precisarão ler o QR Code utilizando o aplicativo (se o convite tiver sido aberto em um computador) ou copiar e colar (se o convite tiver sido aberto em um dispositivo móvel).

e)Clicar na imagem, em caso de telefone celular, ou ler o QR Code, em caso de computador.

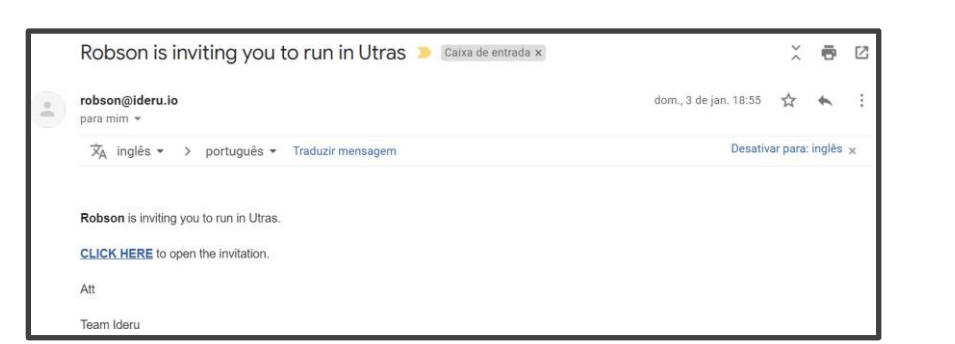

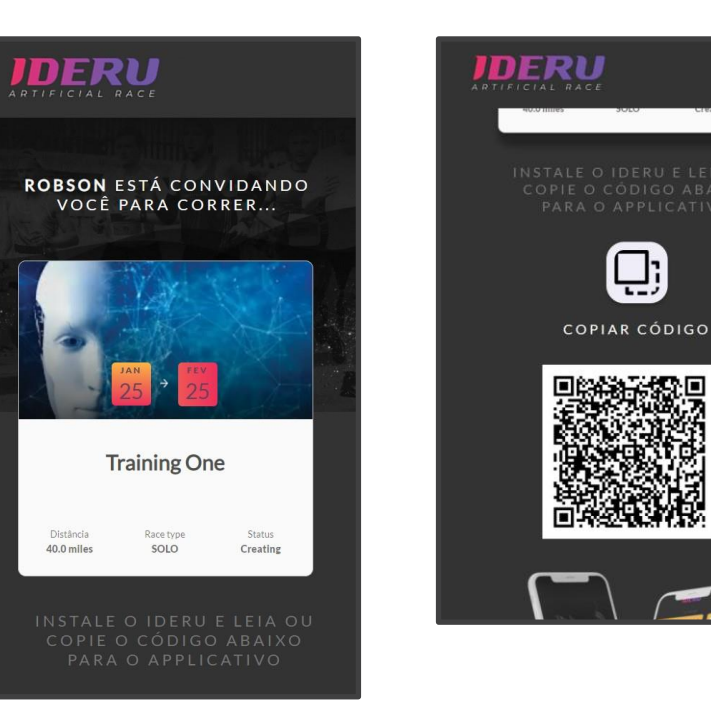

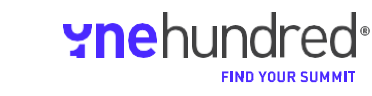

## Guia de Instalação do IDERU

### 4) QR CODE E CONFIRMAÇÃO DE LEITURA

Abra o IDERU e clique na imagem o código em seu computador ou clicar na imagem para colar o código copiado ao telefone celular. IDERU

Access Key

ß

<u>[]</u>;

2

Se os usuários optarem por ler o QR Code, aponte a câmera para a tela do QR Code (a conexão com a internet é necessária para este passo).

Uma vez que o código for verificado, o aplicativo notificará o usuário. A partir desse momento, somente este dispositivo fica autorizado a participar da corrida.

**IMPORTANTE:** Se o mesmo QR Code estiver em outro telefone celular, o IDERU desconectará todos os dispositivos autorizados. Os usuários só podem correr utilizando um dispositivo por vez.

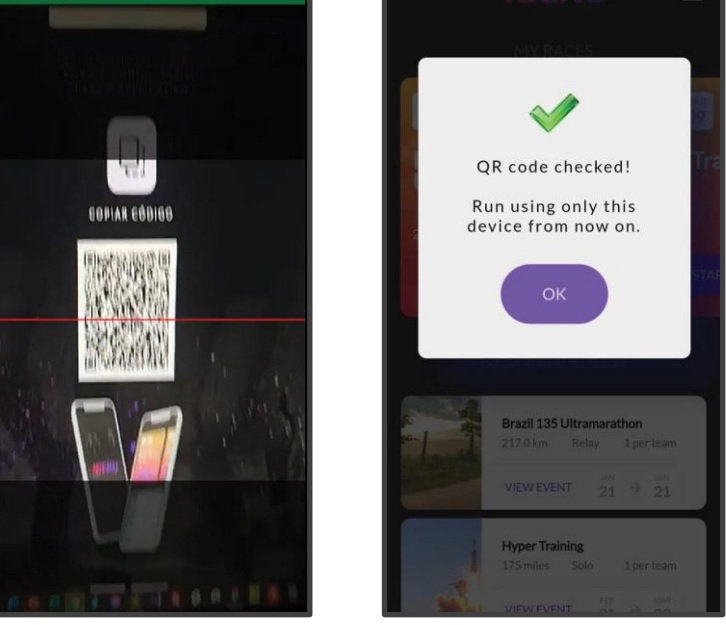

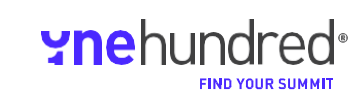

## Guia de Instalação do IDERU

### 5) PRÓXIMAS CORRIDAS

Após a confirmação do QR Code, o usuário encontrará todas as corridas por convite na tela principal.

### 6) VISUALIZAÇÃO DOS PRÓXIMOS EVENTOS

Clicando em qualquer corrida listada, mais informações serão exibidas, como Regras, Mapas, Altimetria e Classificação.

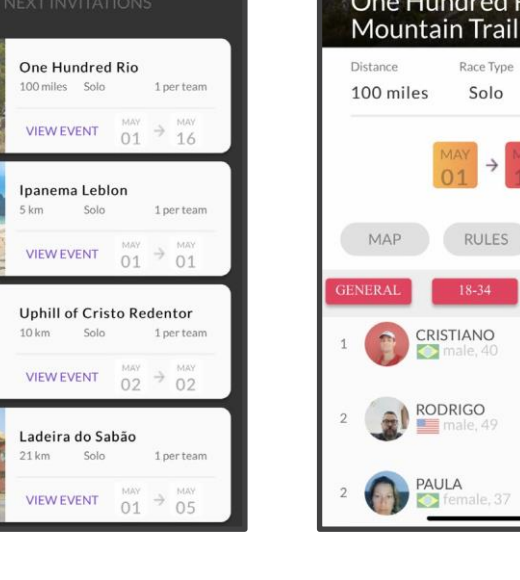

IDERU

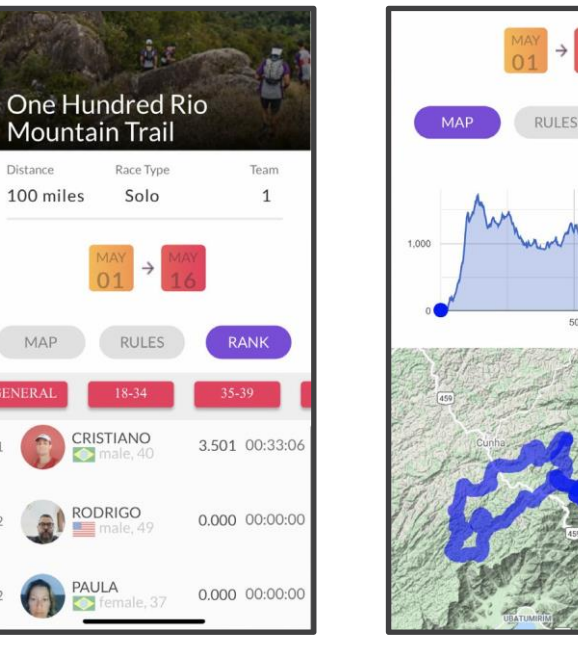

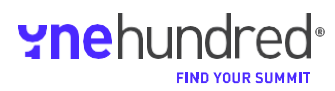

RANK

## Guia de Instalação do IDERU

### 7) MINHAS CORRIDAS

No topo da tela, os usuários encontrarão todas as corridas que podem correr.

### 8) CHECK-IN

Antes de começar a correr em determinada corrida, é necessário realizar o check-in. Os usuários podem decidir realizar o check-in até 24 horas antes do horário de início da corrida. As informações pessoais serão necessárias para concluir o processo de check-in, como nome (ou apelido), idade, peso e foto.

### orrida, One Hundred Rio Mountain Trail 100 miles START NEXT INVITATIONS

One Hundred Rio

Ipanema Leblon

VIEW EVENT  $01 \xrightarrow{MAY}{16}$ 

1 per team

IDERU

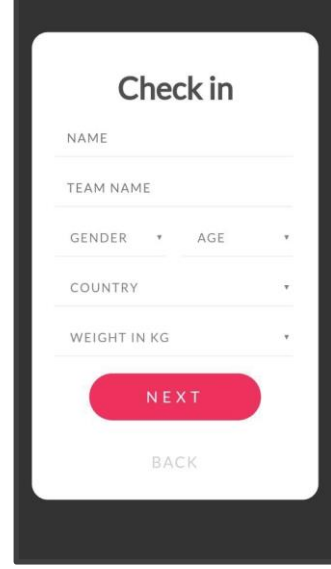

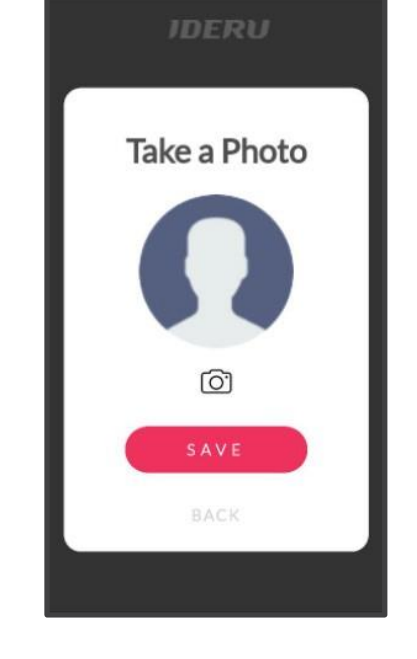

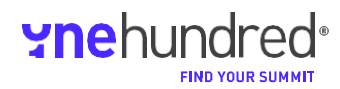

11

## **PRIMEIRO** CAMPEONATO MUNDIAL DE MOUNTAIN TRAIL ARTIFICIAL

## Guia de Instalação do IDERU

### 9) CONTROLES DE CORRIDA

Ao finalizar o check-in, a corrida está automaticamente aberta em modo "pausa" :

- 1) Tempo decorrido a partir do horário de início da corrida
- 2) Calorias queimadas
- 3) Posição na Classificação

4) Distância Real com base no GPS do usuário 5) Distância artificial, com base na energia queimada no percurso da corrida artificial

6) Abrir a Classificação

7)A energia total é necessária para finalizar o percurso da corrida com o peso do usuário

8) Abrir/Fechar a altimetria do percurso da corrida

- 9) "Iniciar" a Corrida
- 10) Mapa do percurso da corrida
- 11) Ativação do mapa em modo 3D (quando disponível)

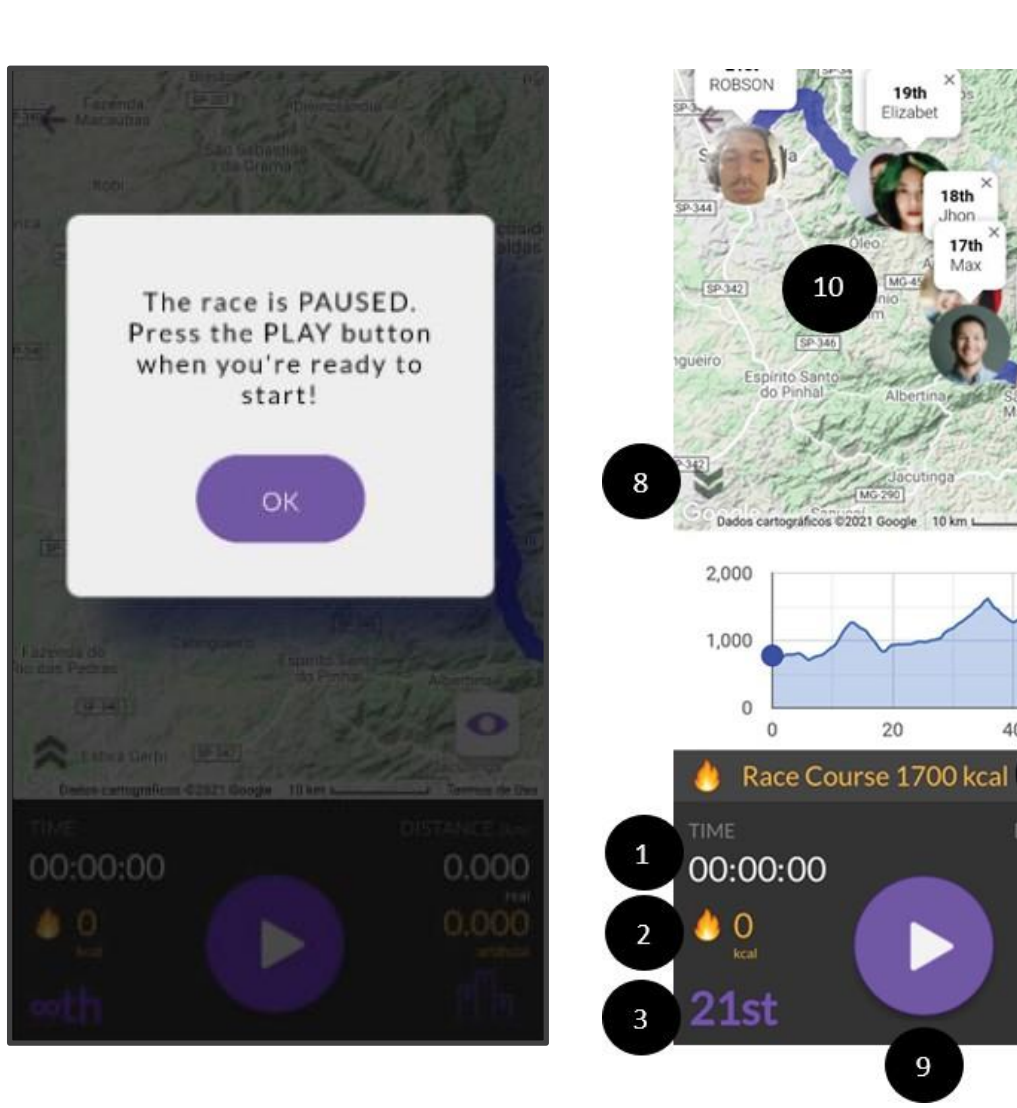

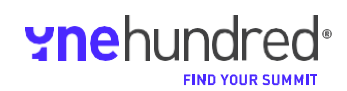

100

20

9

40

7

60

0.000

0.000

17th

Max

16th

## Guia de Instalação do IDERU

### 10) CLASSIFICAÇÃO

A classificação tem base na distância da corrida artificial para cada corredor versus o tempo decorrido.

Clicando na foto, a classificação muda para demonstrar sua posição na tela.

## RANK RULES Marcus Williams 6.688 02:40:00 Alex Smith male, 21 6.688 04:00:00 Ton Taylor 6.688 04:40:00 Jhon Johnson male, 41 6.688 05:20:00 Elizabet Thomas female, 36 6.688 05:20:00 Alex Davis Sara Smith 6.554 03:54:00 Sara Johnson 6.554 Albert Thon

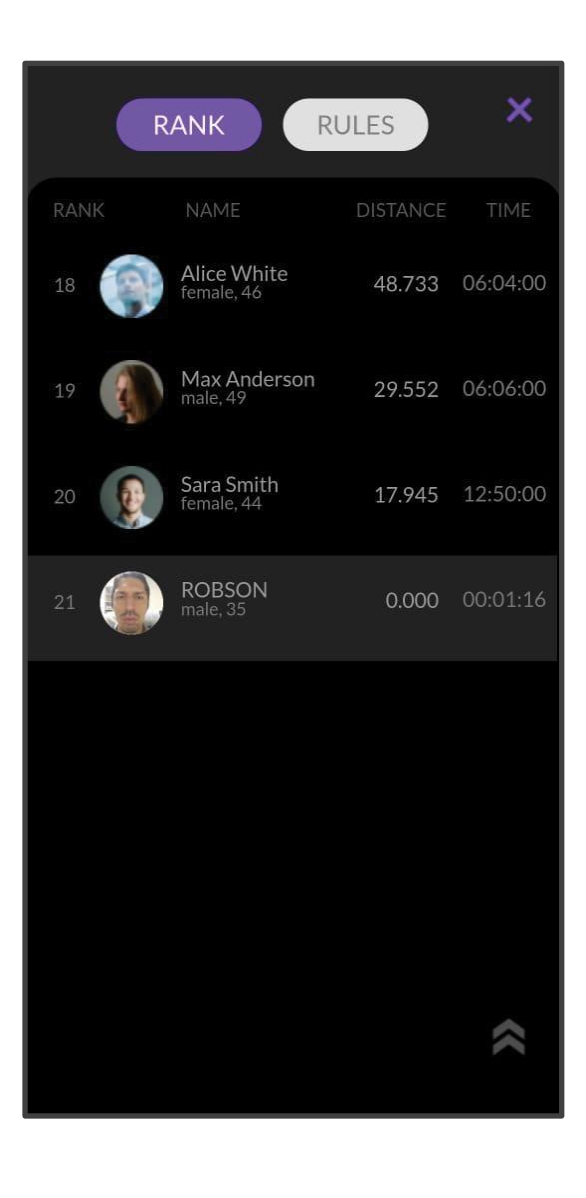

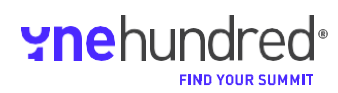

## Guia de Instalação do IDERU

11) LINHA DO TEMPO

Clicando em algum dos atletas, uma linha do tempo com base em intervalos será carregada. A tela superior mostra as calorias queimadas em Distância Real e Distância Artificial e a porcentagem de movimentos validados e invalidados. A tela principal mostra a análise do movimento por Inteligência Artificial por minuto.

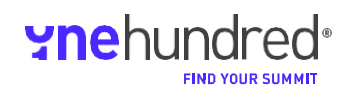

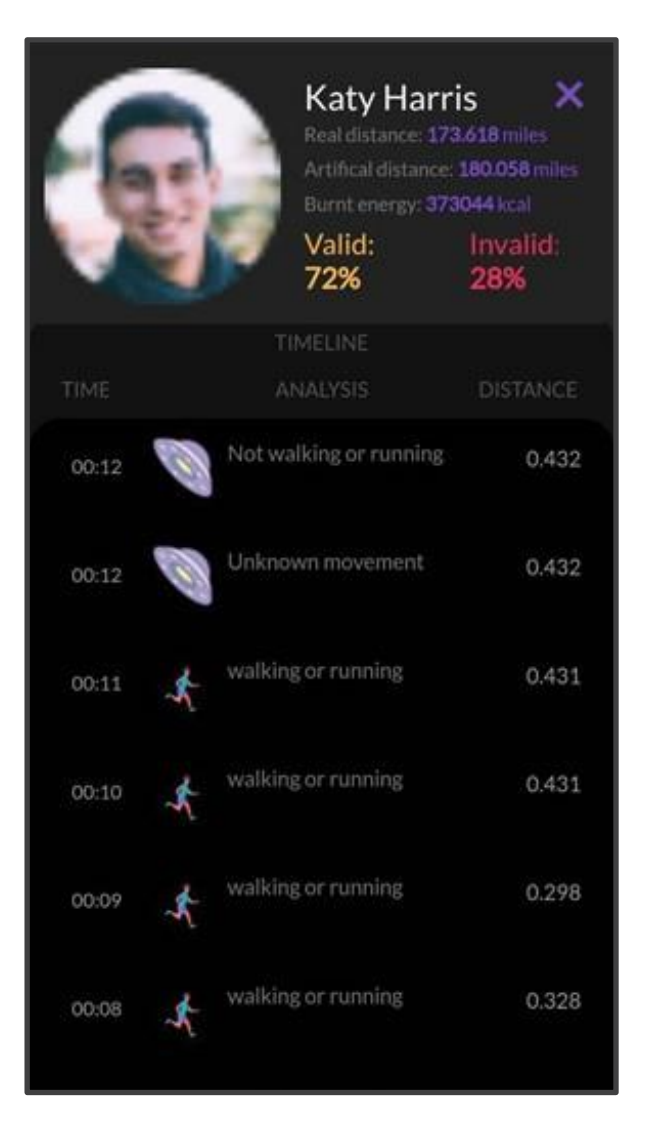

## Guia de Instalação do IDERU

12) INICIANDO UMA CORRIDA

Ao pressionar o botão PLAY, uma corrida será iniciada.

**IMPORTANTE:** Durante a corrida, o aplicativo precisa estar aberto. Não desligue o celular, nem interrompa a tela principal do aplicativo.

Após seis segundos, o IDERU bloqueará a tela para economia de energia.

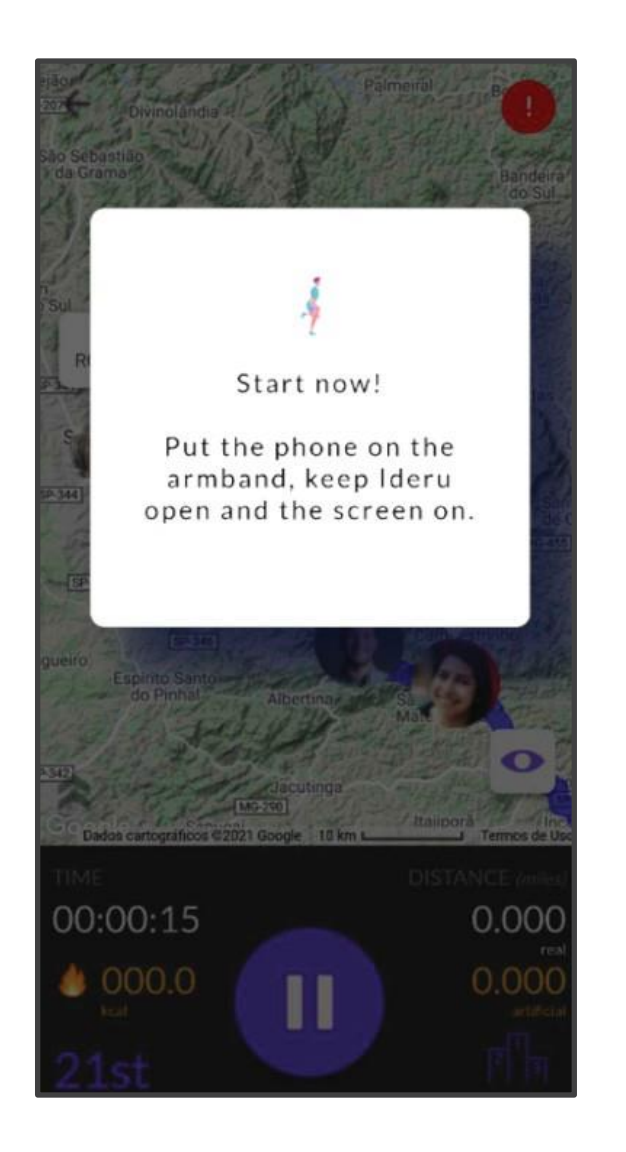

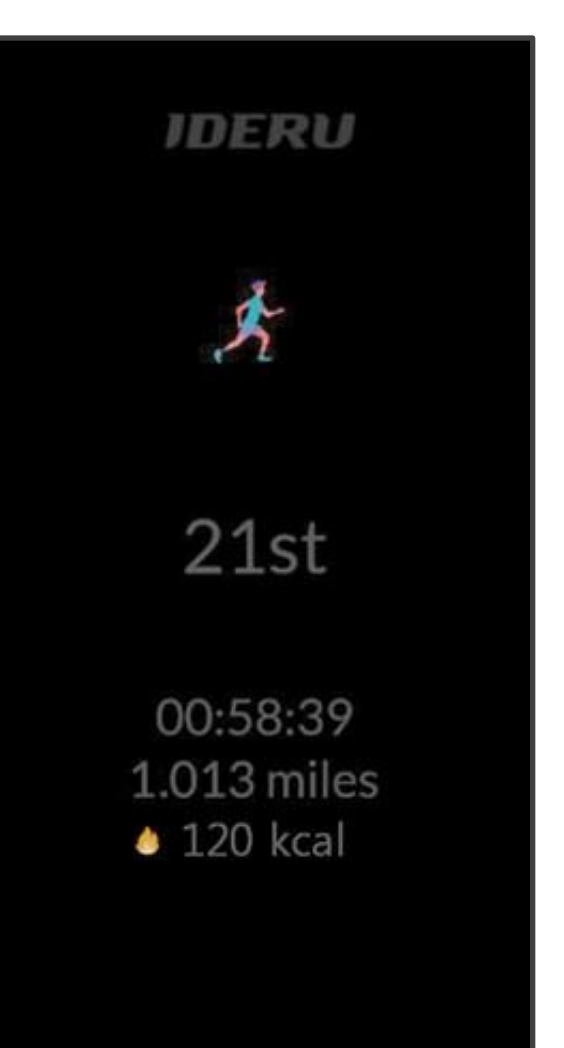

**yne**hundred<sup>®</sup>

## Guia de Instalação do IDERU

**13) PAUSANDO A CORRIDA** 

Para pausar a corrida, o usuário deve desbloquear a tela e clicar em "PAUSE" na tela principal.

Ao pausar a corrida, o IDERU não coletará dados de movimento.

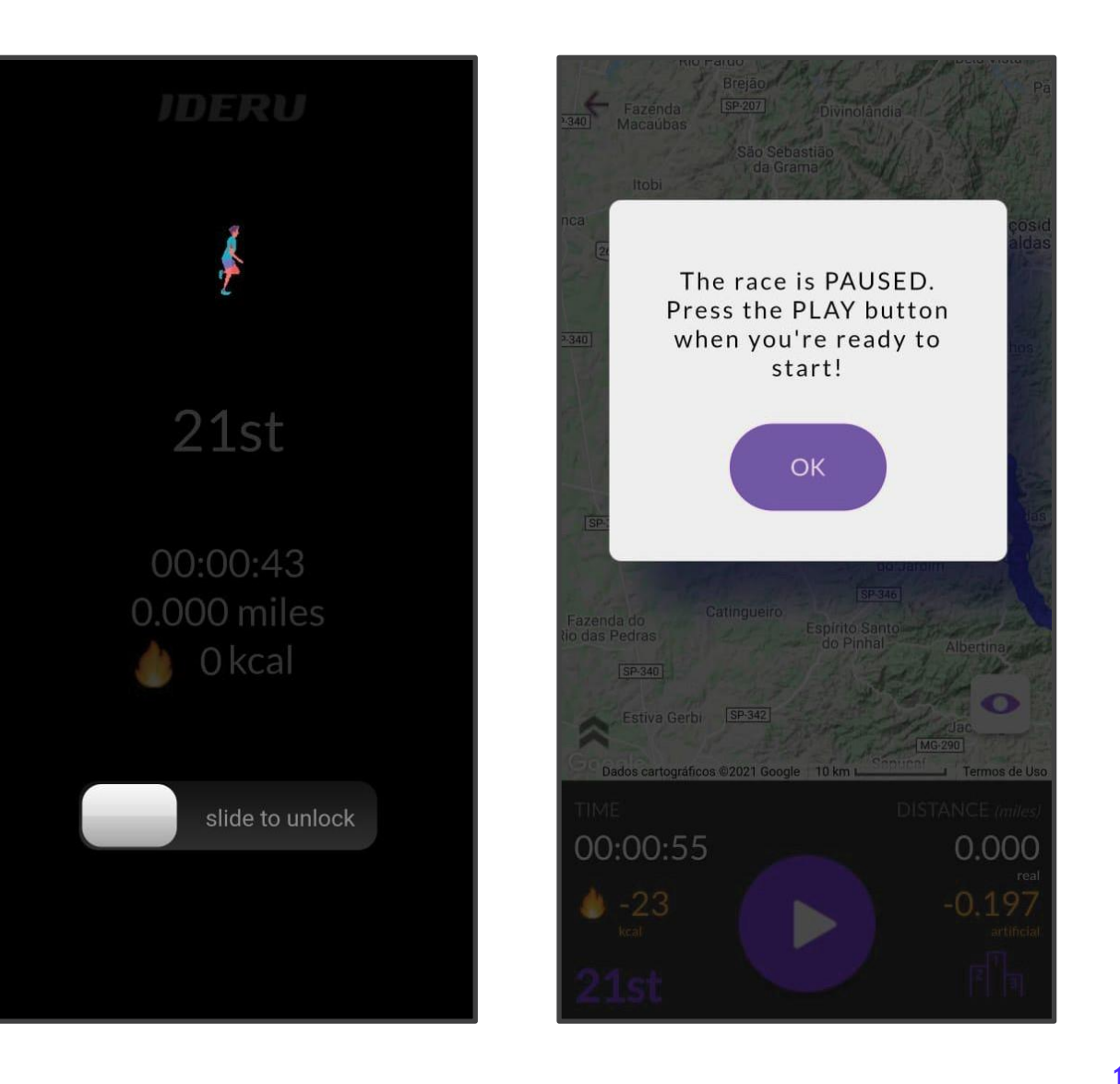

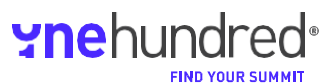

16

PRIMEIRO CAMPEONATO MUNDIAL DE MOUNTAIN TRAIL ARTIFICIAL

## Guia de Instalação do IDERU

14) PAUSA AUTOMÁTICA

**IMPORTANTE:** A corrida é automaticamente pausada se o usuário escolher sair do aplicativo (abrindo outro aplicativo ou desligando a tela do celular).

**LEMBRETE: O** IDERU funciona como um jogo. Ao sair do aplicativo, você sai do jogo.

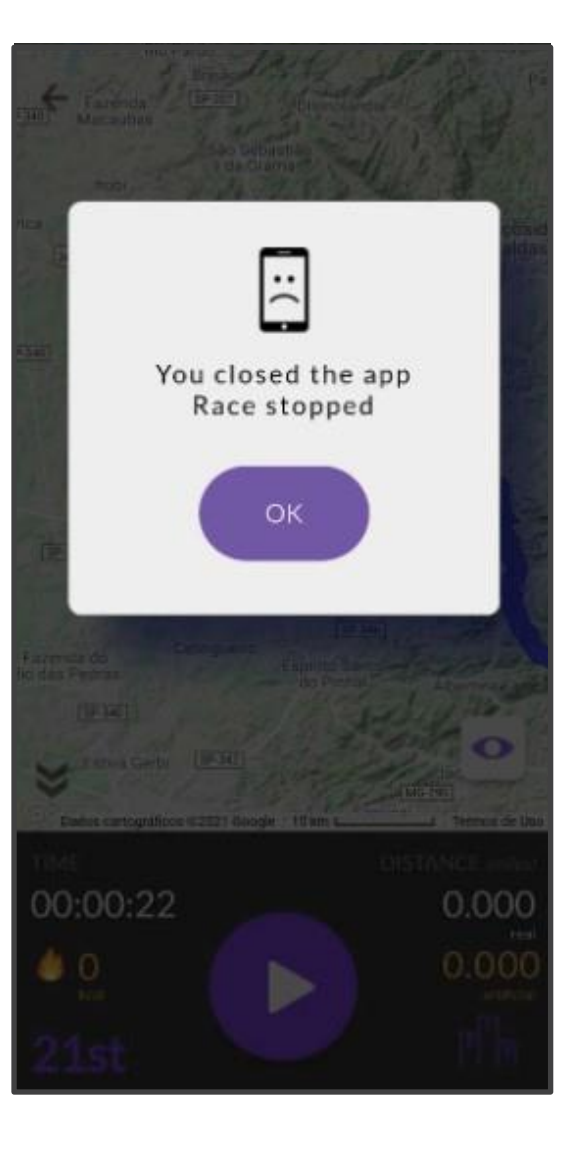

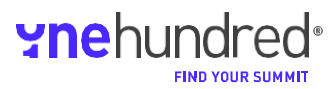